# Prise de licence

Saison 2021

FÉDÉRATION FRANÇAISE BCYCLISME

🛛 ffc.fr 📢 FFCofficiel 🕑 FFCyclisme

# Homepage espace licencié

#### Prendre une licence

Vous n'avez pas actuellement de licence pour la saison 2021.

Pour bénéficier de tous les services et avantages liés à la licence FFC, prenez votre licence aujourd'hui.

Prendre ma licence 2021

En ce connectant sur leur espace licencié, les personnes ont sur la première page un message leur proposant de prendre une licence.

Ce message change en fonction du profil pour afficher l'avancement de la demande et éventuellement l'impossibilité de la prise de licence (attente de renouvellement).

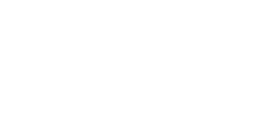

28/08/2019

## Vérification des données d'identité

Merci de valider ou modifier les informations suivantes préalablement à l'enregistrement d'une demande de licence.

| Nom                | ion         |                                    |                                                            |                       |
|--------------------|-------------|------------------------------------|------------------------------------------------------------|-----------------------|
| Naissance          | Nationalité | Remarque: Si le                    | s informations précédentes                                 |                       |
| 20/05/1945         | FRANCE      | ne sont pas cor<br>votre comité ré | rectes, merci de contacter<br>gional afin de les corriger. |                       |
| Adresse eMail      |             |                                    | 5                                                          |                       |
| support@ffc.fr 🥖   | •           |                                    |                                                            |                       |
| Téléphone          |             | Mobile                             |                                                            |                       |
| 0667523035         |             |                                    |                                                            | Cliquer pour modifier |
| Adresse            |             |                                    |                                                            |                       |
| 1 rue laurent fign | non         |                                    |                                                            |                       |
|                    |             |                                    |                                                            |                       |
|                    |             |                                    |                                                            |                       |
|                    |             |                                    |                                                            |                       |
| CP                 | Ville       |                                    | Pays                                                       |                       |
| 78180              | MONTIGNY LE | BRETONNEUX                         | FRANCE                                                     | ~                     |
|                    |             |                                    |                                                            |                       |
|                    |             |                                    |                                                            | Suivant >>            |
|                    |             |                                    |                                                            |                       |
|                    |             |                                    |                                                            |                       |
| 20/00/20           | 10          |                                    |                                                            |                       |
| 20/08/20           | 17          |                                    |                                                            | Espace Club           |

Avant tout enregistrement de demande de licence, la personne doit valider ces informations personnelles.

Les informations de nom, prénom, date de naissance et sexe ne sont pas modifiable par la personne et doit faire une demande auprès du comité régional pour modification.

En cas de date de naissance erronée, seul un administrateur peut actuellement corriger l'information.

## Sélection du type de licence

En fonction de son profil (déjà licencié club ou individuel, primo licencié), l'écran propose la sélection du type de licence.

#### Sélection du type de licence

Les licences sont valables pour la période du **1er janvier au 31 décembre** (année civile) de la saison correspondante, les nouveaux licenciés (personne sans licence sur les deux saisons précédentes) pouvant se faire délivrer, à compter de Septembre, une licence portant le millésime de l'année suivante.

Sa validité est alors portée de 12 mois à 16 mois.

#### Sélectionner votre type de licence :

Prendre une licence individuelle

Vous n'avez pas eu de licence dans un club dans les 2 années précédentes. Vous pouvez donc prendre une licence à titre individuelle.

#### Prendre une licence club

Vous devrez selectionner un club, et prendre rendez-vous avec l'un des dirigeant afin d'avoir leur accord et de valider votre demande.

Suivant >>

| 0 |       |      |      |
|---|-------|------|------|
|   | nnici |      | In I |
|   | 10131 | <br> |      |

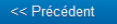

| In club autour du 78180 dans un                                                 | rayon de 15 Km v pratiquant Toutes (                       | disciplines V Rechercher |  |  |  |  |  |
|---------------------------------------------------------------------------------|------------------------------------------------------------|--------------------------|--|--|--|--|--|
| VC MONTIGNY BRETONNEUX VCME                                                     | 3                                                          | ^                        |  |  |  |  |  |
| contact.ffc@vcmb.fr<br>http://http://www.vcmb.fr                                | 56 rue d'Alsace Lorraine<br>78180 MONTIGNY LE BRETONNEUX   | Selectionner ce club     |  |  |  |  |  |
| VOISINS BMX CLUB VBC                                                            |                                                            |                          |  |  |  |  |  |
| 01.30.57.09.84<br>philippe.mantion@wanadoo.fr<br>http://http://voisinsbmx.fr/   | 14 RUE CLAUDE MONET<br>78960 VOISINS LE BRETONNEUX         | Selectionner ce club     |  |  |  |  |  |
| CO BOIS D'ARCY COBA                                                             |                                                            |                          |  |  |  |  |  |
| 01.30.43.64.15<br>claude.lorre@hotmail.com<br>http://www.bolsdarcy-cyclisme.fr/ | MAIRIE<br>2 RUE P.V. COUTURIER<br>78390 BOIS D'ARCY        | Selectionner ce club     |  |  |  |  |  |
| VC ELANCOURT ST QUENTIN EN YVELINES TEAM VOUSSERT VCESQY                        |                                                            |                          |  |  |  |  |  |
| thierry.fabre@vcesqy.com<br>http://www.vcesqy.com                               | MAISON DES SPORTS ALLEE GUY<br>BONIFACE<br>78990 ELANCOURT | Selectionner ce club     |  |  |  |  |  |
|                                                                                 |                                                            | Annuler                  |  |  |  |  |  |
|                                                                                 | 1/1                                                        |                          |  |  |  |  |  |
|                                                                                 |                                                            |                          |  |  |  |  |  |

Si la licence est une licence club, la sélection du club se fait directement sur la page.

#### Sélection du type de licence

Les licences sont valables pour la période du 1**er janvier au 31 décembre** (année civile) de la saison correspondante, les nouveaux licenciès (personne sans licence sur les deux saisons précédentes) pouvant se faire délivrer, à compter de Septembre, une licence portant le millésime de l'année suivante. Sa validité est alors portée de 12 mois à 16 mois.

#### Sélectionner votre type de licence :

Prendre une licence individuelle

Vous n'avez pas eu de licence dans un club dans les 2 années précédentes. Vous pouvez donc prendre une licence à titre individuelle.

#### Prendre une licence club

Vous devrez selectionner un club, et prendre rendez-vous avec l'un des dirigeant afin d'avoir leur accord et de valider votre demande.

#### VC MONTIGNY BRETONNEUX (VCMB)

56 rue d'Alsace Lorraine Contact : 78180 MONTIGNY LE BRETONNEUX contact.ffc@vcmb.fr http://www.vcmb.fr

Merci de prendre contact avec le club pour rencontrer les responsables, afin de pouvoir valider la prise de licence dans ce club.

Choisir un clut

Suivant >>

28/08/2019

Espace Club

FÉRÉRATION FRANÇAISE BOYCLISIAE

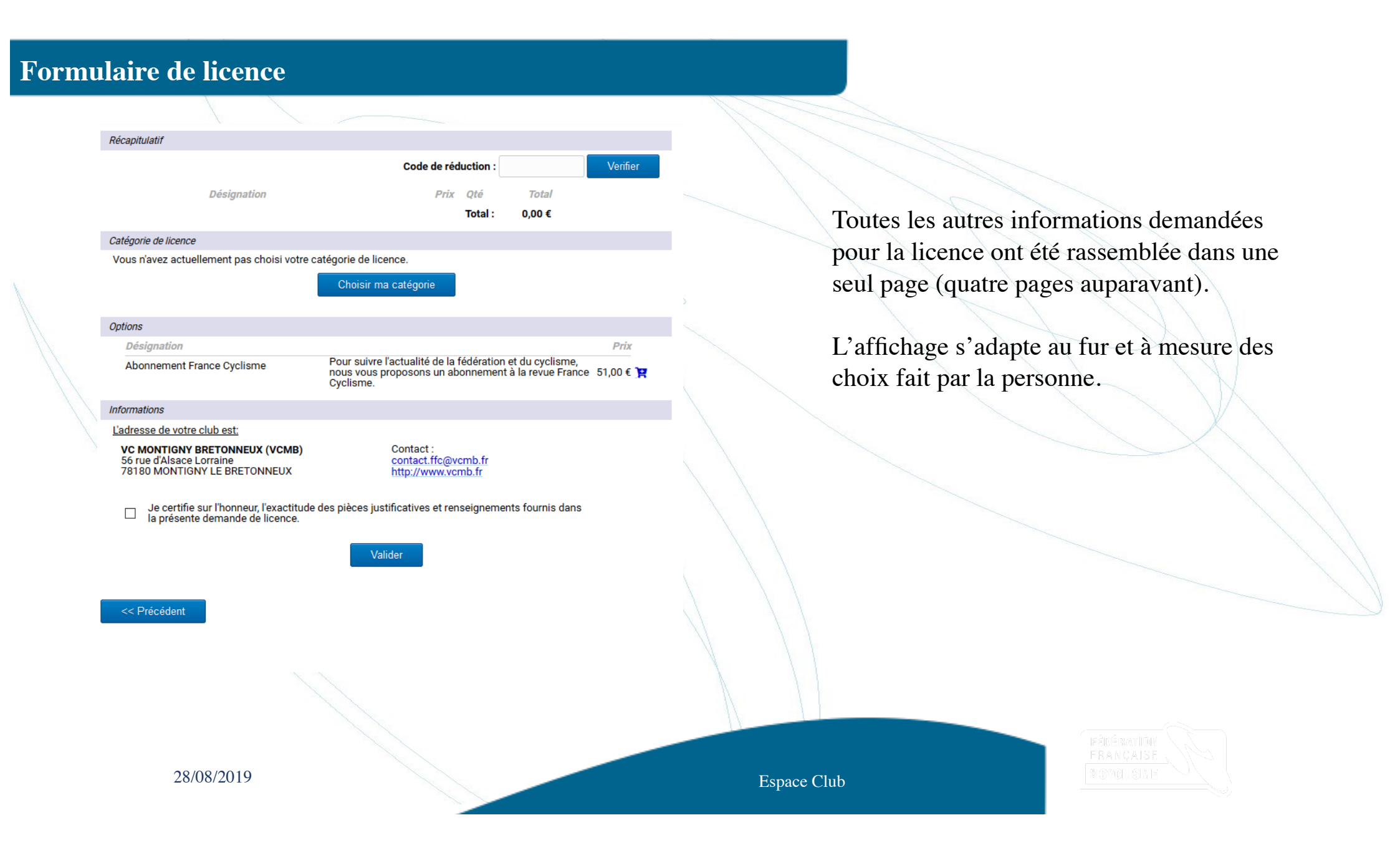

# Sélection de la catégorie

| Récapitulatif                                                   |                                                                                         |                    |             |
|-----------------------------------------------------------------|-----------------------------------------------------------------------------------------|--------------------|-------------|
|                                                                 | Code de réduction :                                                                     |                    | Verifier    |
| Dé                                                              | Choisir une catégorie                                                                   | × /                |             |
|                                                                 |                                                                                         | E                  |             |
| Catégorie de licence                                            | Votre pratique                                                                          |                    |             |
| Vous n'avez actuelleme                                          | <b>^</b>                                                                                |                    |             |
|                                                                 | Compétition<br>Les licences indispensables pour tous les compétiteurs,                  |                    |             |
| Options                                                         | de tous ages et dans toutes les disciplines.                                            |                    |             |
| Désignation                                                     | Loisirs et Performance<br>Bour los qualistas ou vététistos réguliers, qui participant à | 1                  | Prix        |
| Abonnement France                                               | des événements de masse.                                                                | lisme,<br>e France | 9 51,00 € ] |
|                                                                 | Staff                                                                                   |                    |             |
| Informations                                                    | Pour tous les arbitres, bénévoles, cadres techniques,                                   |                    |             |
| L'adresse de votre club                                         | clubs et/ ou sur les épreuves FFC.                                                      |                    |             |
| VC MONTIGNY BRET<br>56 rue d'Alsace Lorrai<br>78180 MONTIGNY LE |                                                                                         | -                  |             |
| Je certifie sur l'h<br>la présente dem                          |                                                                                         | s dans             |             |
| << Précédent                                                    | Ajouter Annuler                                                                         |                    |             |

En sélectionnant le bouton « Choisir ma catégorie », une fenêtre affiche la possibilité de sélection basée sur 4 points :

Votre pratique : permet de sélectionner entre les grandes familles (compétition, Apprentissage et bienêtre, Loisirs et performance, staff)

La catégorie : sélection de la catégorie en ellemême

La sous catégorie : pour les catégories en disposant La discipline

En cas de catégorie imposée, ces valeurs sont bridée à celle imposée.

Pour l'ouverture du renouvellement, la possibilité d'ajout de plusieurs catégories sera mis en place.

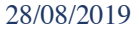

Espace Club

1.

2.

3

4.

| -     | A •    |
|-------|--------|
| Les o | ntions |
|       |        |

Récapitulatif

|                        | Code de réc | luction · |            |
|------------------------|-------------|-----------|------------|
| Désignation            | Prix        | Qté       | Total      |
| Licence 2021           |             |           |            |
| Pass Open<br>D1, Route | 108,00 €    | 1         | 108,00 € 💼 |
|                        |             | Total :   | 108,00€    |

 Options
 Prix

 Désignation
 Prix

 Abonnement France Cyclisme
 Pour suivre l'actualité de la fédération et du cyclisme, nous vous proposons un abonnement à la revue France 51,00 € 😭 Cyclisme.

Documents

🗌 Certificat médical \* 🛛 😨

Garanties complémentaires (assurance personne)

Notice assurance (?)

#### Questionnaire: Additif à la demande de licence 3

\* Documents à transmettre à votre club par voie postale ou dématérialisée via la gestion des documents (menu Informations > Documents).

#### Informations

<< Précédent

L'adresse de votre club est:

VC MONTIGNY BRETONNEUX (VCMB) 56 rue d'Alsace Lorraine 78180 MONTIGNY LE BRETONNEUX

Contact : contact.ffc@vcmb.fr http://www.vcmb.fr

Je certifie sur l'honneur, l'exactitude des pièces justificatives et renseignements fournis dans la présente demande de licence.

Valider

28/08/2019

Les options permettent de proposer les abonnements aux différents journaux disponibles.

Merci de transmettre sur <u>support@ffc.fr</u> les options disponibles par région.

Merci aussi de transmettre les tarifs de cotisation supplémentaire à mettre en œuvre pour insertion automatique par le système au niveau du récapitulatif.

Le futur licencié aura donc le montant exact à régler au niveau de la FFC pour sa licence.

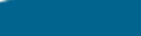

Espace Club

Verifier

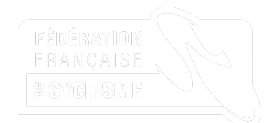

## Les documents

| Récapitulatif   |                            |                                               |                                     |                      |                                        |                                 |   |
|-----------------|----------------------------|-----------------------------------------------|-------------------------------------|----------------------|----------------------------------------|---------------------------------|---|
|                 |                            |                                               | Code de réd                         | uction :             |                                        | Verifier                        |   |
|                 | Désignation                |                                               | Prix                                | Qté                  | Total                                  |                                 |   |
|                 | Licence 2021               |                                               |                                     |                      |                                        |                                 |   |
|                 | Pass Open<br>D1, Route     |                                               | 108,00 €                            | 1                    | 108,00 € 💼                             |                                 |   |
|                 |                            |                                               |                                     | Total :              | 108,00€                                |                                 |   |
| Options         |                            |                                               |                                     |                      |                                        |                                 |   |
| Désignation     |                            |                                               |                                     |                      |                                        | Prix                            |   |
| Abonnement      | t France Cyclisme          | Pour suivre l'a<br>nous vous pro<br>Cyclisme. | actualité de la f<br>oposons un abo | édératior<br>onnemen | n et du cyclisme<br>It à la revue Frar | ,<br>nce 51,00€] <mark>ஜ</mark> |   |
| Documents       |                            |                                               |                                     |                      |                                        |                                 |   |
| Certificat I    | médical *                  |                                               |                                     |                      |                                        |                                 |   |
|                 |                            |                                               | 3                                   |                      |                                        |                                 |   |
|                 | complementaires (assi      | urance personne)                              | 0                                   |                      |                                        |                                 | X |
| Notice ass      | urance 🕜                   |                                               |                                     |                      |                                        |                                 |   |
| Ouestionn       | aire: Additif à la demar   | de de licence 🕥                               |                                     |                      |                                        |                                 | / |
| * Documente à   | transmatter 2 water -t-    |                                               | dómatórialicós                      | via la cr            | etion des des:                         | monte (monu                     | • |
| Informations >  | Documents).                | par voie postale ou                           | uematerialisee                      | e via ia ge          | esuon des docul                        | nents (menu                     | 1 |
| Informations    |                            |                                               |                                     |                      |                                        |                                 |   |
| l'adragge de un | tra alub aati              |                                               |                                     |                      |                                        |                                 |   |
|                 | ITE CIUD EST.              |                                               | Contact :                           |                      |                                        |                                 |   |
| 56 rue d'Alsa   | ce Lorraine                | в)                                            | contact :<br>contact.ffc@vo         | mb.fr                |                                        |                                 |   |
| 78180 MONT      | IGNY LE BRETONNEUX         |                                               | http://www.vcr                      | nb.fr                |                                        |                                 |   |
|                 |                            |                                               |                                     |                      |                                        |                                 |   |
| Je certi        | fie sur l'honneur, l'exact | itude des pièces justi                        | ficatives et ren                    | seigneme             | ents fournis dan                       | s                               |   |
| - la prese      | ante demande de licenc     | e.                                            |                                     |                      |                                        |                                 |   |
|                 |                            |                                               | lor                                 |                      |                                        |                                 |   |
|                 |                            | Valid                                         |                                     |                      |                                        |                                 |   |
|                 |                            |                                               |                                     |                      |                                        |                                 |   |
|                 |                            |                                               |                                     |                      |                                        |                                 |   |
| << Précédent    |                            |                                               |                                     |                      |                                        |                                 |   |
|                 |                            |                                               |                                     |                      |                                        |                                 |   |
|                 |                            |                                               |                                     |                      |                                        |                                 |   |
|                 |                            |                                               |                                     |                      |                                        |                                 |   |
|                 | 28/08/2010                 | 9                                             |                                     |                      |                                        |                                 |   |
|                 |                            | /                                             |                                     |                      |                                        |                                 |   |

Les documents restes identiques aux années précédentes. La seule modification est la dématérialisation totale de l'additif à la demande de licence.

L'interaction pour les documents reste identique : Demande de validation de lecture pour les documents d'assurance

- Demande de téléchargement pour les certificats médicaux
- Demande de remplissage de formulaire en ligne et génération d'un document informatique

Pour l'additif, lorsque le formulaire est complété, un document est automatiquement généré et stocké dans l'espace documentaire de la personne. Ce document n'est pas supprimable de la base documentaire et sert de référence pour la suite.

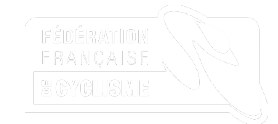

# Additif

A la validation de l'additif, celui-ci est placé dans les documents de la personne en attente da validation par le club. Lors de la validation, l'indication de la seconde signature est mise en place.

| Récapit           | latif                                                                                                    |    |          |                                                                                                    |                                                                                                    |         |
|-------------------|----------------------------------------------------------------------------------------------------|----|----------|----------------------------------------------------------------------------------------------------|----------------------------------------------------------------------------------------------------|---------|
|                   | Additif à la demande de licence X                                                                                                    | er |          | CRASSAULTE CRASSAULTE ADDITIF A LA DEMANDE DE LICENCI                                                                                                    | 2021                                                                                                    |         |
|                   | ADDITIF A LA DEMANDE DE LICENCE                                                                                                    |    |          | Ce document est à joindre à la demande de licence et à envoyer au club deu<br>ATTENTION : AUCUINE DEMANDE DE LICENCE NE SERA TRAITEE SI LE PRESENT DO<br>ANNEXE, COMPLETE ET SIGNE (ARTICLE L321-4 DU CODE DU SPO                                                                                                    | CUMENT N'Y EST PAS<br>IRT)                                                                                                    |         |
|                   | Pour plus d'informations, reportez-vous au document "Notice assurance"                                                                                                    |    |          | Je soussigné(e),<br>Norn, Prénom du Licencie . RAFFOUX, Fablen                                                                                                    |                                                                                                    |         |
| Options           | Je ne désire pas souscrire aux options complémentaires qui me sont proposées en plus de ma<br>licence fédérale et qui octroie aux licenciés des garanties supérieures à la licence de base.                                                                                                    |    |          | Code postar (9112) 4101 Ville:         SAINT MICHEL SUR ORGE           0         E-mail:         Inaffoux@fb.fr.           Identité du regresentant légal pour les mineurs :         Signataire de la présente                                                                                                    |                                                                                                    |         |
| Dés<br>Abo        | Pour rappel les garanties assistance rapatriement prévues par la licence sont acquises lors de la<br>participation aux manifestations sportives organisées par la FFC, ses comités et clubs ou se<br>déroulant sous l'égide de l'Union Cyclisme international (UCI). Par manifestation on entend les<br>compétitions, les cyclosportives, les randonnées et les épreuves d'initiation cyclistes. Les titulaires<br>d'une licence Pass'Sport Nature, Pass'Sport Urbain et Pass'Loisir sont couverts pour les usages<br>prévus au titre de leur licence. | R  |          | B) Je ne désire pas couccire aux options complémentaires qui me sont proposés<br>fidérale qui octroie aux licenciès de grandites supérieures à la licence de base.<br>Pour repeit les grandites astitures aprivationes riperus par la licence sont equisions de la part<br>sportives opanisées par la FFC, escontrá et dútos ou se dénoutres sont figido de l'Union Cyclimer<br>em ranifestain ce niente les compléxions les cyclosophies, les matorines et les des pours<br>entre dura de la compléxion de la compléxion de la part<br>Les ituaires d'une licence Paus Sport Nature Paus Sport Uban et Paus Lesir sont couverts pour le<br>leur forma: | en plus de ma licence<br>cipation aux manifestations<br>normational (UCI).<br>tion cyclistes.<br>e usages prévus au titre de   |         |
|                   | ☐ Je désire souscrire aux options complémentaires.                                                                                                    |    |          | □ Je désire souscrire aux options complémentaires :<br>□ Bronze : 25 € TTC* □ Argent : 35 € TTC* □ Or : 45 € TTC*                                                                                                    |                                                                                                    |         |
|                   | Bronze : 25 € TTC *     Argent : 35 € TTC *     Or : 45 € TTC *                                                                                                    |    |          | * dont 3€ au tilre de l'extension assistance & l'entrainement<br>Pour ce faire, j'adresse le bulletin de souscription correspondant accompagné du règi<br>Département Sports et Evènements – 33, quai de Dion Bouton – CS 70001 – 92814 PUT                                                                                                    | ement à Gras Savoye -<br>'EAUX Cedex.                                                                                          | > < / / |
|                   | <ul> <li>obit de la cuerde l'extension assistance a rendamement</li> <li>Pour ce faire, j'adresse le bulletin de souscription correspondant accompagné du règlement à Gras</li> <li>Savove – Dénartement Soorts et Evènements – 33 auai de Dion Routon – CS 70001 – 92814</li> </ul>                                                                                                    |    |          | Il est rappelé que l'usage privé et de loisirs non sportifs est exclu desdites<br>usages sont prévus et autorisés par la licence. En sus des options ci-dessus j'ai la<br>l'assureur fédéral l'étude de garanties spécifiques correspondant à ma situation personnelle.                                                                                                    | paranties, sauf si ces<br>cossibilité de demander à                                                                            |         |
| * Doci            | PUTÉAUX Cedex.                                                                                                    | u  |          | Je certifie également avoir pris connaissance que je peux avoir intérêt à souscrine, à titre p<br>auprès de l'assureur de mon choix, des garanties complémentaires « d'Accident C<br>d'Accident de la Vie », ne comprenant pas d'exclusion des sports cyclistes tant en entrainem                                                                                                    | ersonnel et individuel et<br>orporel » ou « Garantie<br>int qu'en compétition.                                                 |         |
| Inform<br>Informa | Il est rappelé que l'usage privé et de loisirs non sportifs est exclu desdites garanties, sauf si ces<br>usages sont prévus et autorisés par la licence. En sus des options ci-dessus j'ai la possibilité de<br>demander, à l'assureur l'édéral l'étude de garanties spécifiques correspondant à ma situation                                                                                                    |    |          | Je reconnais avoir reçu et pris connaissance d'un exemplaire des notices d'information<br>d'informations RC IA leonciés FFC 2021 » et « Notice d'informations Assistance, leoncies F<br>intérgrante du formulaire de licence, ainsi que du builetin d'adhésion aux garantes compléme<br>Particulières.                                                                                                    | is, référencées « Notice<br>FC 2021 », faisant partie<br>Intaires valant Conditions                                            |         |
| <u>L'adres</u>    | personnelle.<br>☑ .le certifie également avoir pris connaissance que le peux avoir intérêt à souscrire à titre                                                                                                    |    |          | Validé par : Fabien RAFFOUX (ou son représentant légal)<br>Date : 280/2020 12:22:5<br>Email : fraffoux@ftc.fr<br>P: 127:001                                                                                                    |                                                                                                    |         |
| 56 ru<br>7818     | personnel et individuel et <b>auprès de l'assureur de mon choix</b> , des garanties complémentaires «<br>d'Accident Corporel » ou « Garantie d'Accident de la Vie », ne comprenant pas d'exclusion des<br>sports cyclistes tant en entrainement qu'en compétition.                                                                                                    |    |          | User Agent: Mooila S.D. (Windows NT 10.0, WinS4, HS4, rvd0.0) (Seckor201101101 Firefox00.0                                                                                                    |                                                                                                    |         |
|                   | ☑ Je reconnais avoir reçu et pris connaissance d'un exemplaire des notices d'informations,<br>référencées « Notice d'informations RC IA licenciés FFC 2020 » et « Notice d'informations<br>Assistance licenciés FFC 2020 », faisant partie intégrante du formulaire de licence, ainsi que du<br>bulletin d'adhésion aux garanties complémentaires valant Conditions Particulières.                                                                                                    |    |          |                                                                                                    |                                                                                                    |         |
|                   | Valider                                                                                                    |    |          | LCI UPCRNM/TCUE ET LUBERTES : les informations recuelles dans la présent document sont nécessaires au<br>Conformément à la br 18-17 de 001/1971; vous pouves demandre la four moment communication et recettoadon<br>vous concernant qui figurerait dans tout fichier à unage de la compagne, ses mandataires, réassureurs, el organ<br>ceau des informédiaves. Ce de la pre at de exercé discentemini aquind se la directori gibératio de la FFC.                                                                                                    | tratement de votre echésion<br>éventuelle de toute information<br>smes professionnels ainsi que                                |         |
|                   |                                                                                                    | Ĩ. |          | OR161 SW107FL tablet de construite d'assessment de la transporteze Speja Doort ("remarka Dual 27.3.2.5.1.8.1.8.1.8.1.8.1.0.1.0.1.1.8.1.5.1.0.1.1.1.1.1.1.1.1.1.1.1.1.1.1.1.1                                                                                                    | 14 Putosur Onder TH: 31 41 43 50 00.<br>11111248537, GRAS SAVOYE est es sa<br>3AVOYE est ègalement sournise, dann'te<br>lax 9. |         |
| << P              | lécédent                                                                                                    |    |          |                                                                                                    |                                                                                                    |         |
|                   |                                                                                                    |    |          |                                                                                                    |                                                                                                    |         |
|                   | 28/08/2010                                                                                                    | _  |          |                                                                                                    |                                                                                                    |         |
|                   | 20/00/2017                                                                                                    |    | Espace C | Club                                                                                                    |                                                                                                    |         |

### Enregistrement

### Demande de licence 2021

Votre demande est en cours de traitement. Modifier la demande

 Récapitulatif
 Désignation
 Prix
 Qté
 Total

 Licence 2021
 Pass Open<br/>D1, Route
 108,00 €
 1
 108,00 €

 Total :
 108,00 €
 1
 108,00 €
 1

#### Informations

Les documents suivants peuvent être enregistrés en format dématérialisé via la <u>gestion des documents</u> : - Certificat médical de non contre indication à la pratique du cyclisme

- Copie de votre pièce d'identité (ou de celle d'un majeur reponsable)

#### L'adresse de votre club est:

VC MONTIGNY BRETONNEUX (VCMB) 56 rue d'Alsace Lorraine 78180 MONTIGNY LE BRETONNEUX Contact : contact.ffc@vcmb.fr http://www.vcmb.fr

#### Documents

Documents liés à votre demande de licence :

- Additif à la demande de licence
- Modèle de certificat médical de non contre-indication à la pratique du cyclisme
- Garanties Complémentaires Assurance
- Notice Assurance Responsabilité Civile

Une fois la demande complétée et enregistrée, le demandeur obtient un récapitulatif.

L'ensemble des documents est alors accessible via cette page,

Cette page est accessible pendant tout le procédure de validation de la licence.

Le bouton « Modifier la licence » disparait dès que le dossier est pris en charge par le club et qu'il à commencé à le valider.

Un mail est envoyé à la personne pour rappel des informations.

Fâcêrayîmî Française Boygliste

Espace Club

28/08/2019

# Prise de licence

Réduction fidélité jeune

FÉDÉRATION FRANÇAISE

🛙 ffc.fr 📢 FFCofficiel 💟 FFCyclism

# Ajout automatique

Lors de la prise de licence, dans le cas ou le licencié est mineur, avait une licence l'année précédente et renouvelle sa licence en 2021, une ligne apparait automatiquement au niveau de la demande.

| Récapitulatif |                          |               |        |           |          |  |
|---------------|--------------------------|---------------|--------|-----------|----------|--|
|               |                          | Code de réduc | tion : |           | Verifier |  |
|               | Désignation              | Prix (        | Qté    | Total     |          |  |
|               | Licence 2021             |               |        |           |          |  |
|               | Pupille<br>Route         | 51,00 €       | 1      | 51,00 € 💼 |          |  |
|               | Réductions               |               |        |           |          |  |
|               | Réduction Fidélité Jeune | -10,00 €      | 1      | -10,00 €  |          |  |
|               |                          | 1             | otal : | 41,00 €   |          |  |
|               |                          |               |        |           |          |  |

Cette indication est reprise sur toutes les pages affichant les informations de la demande de licence.

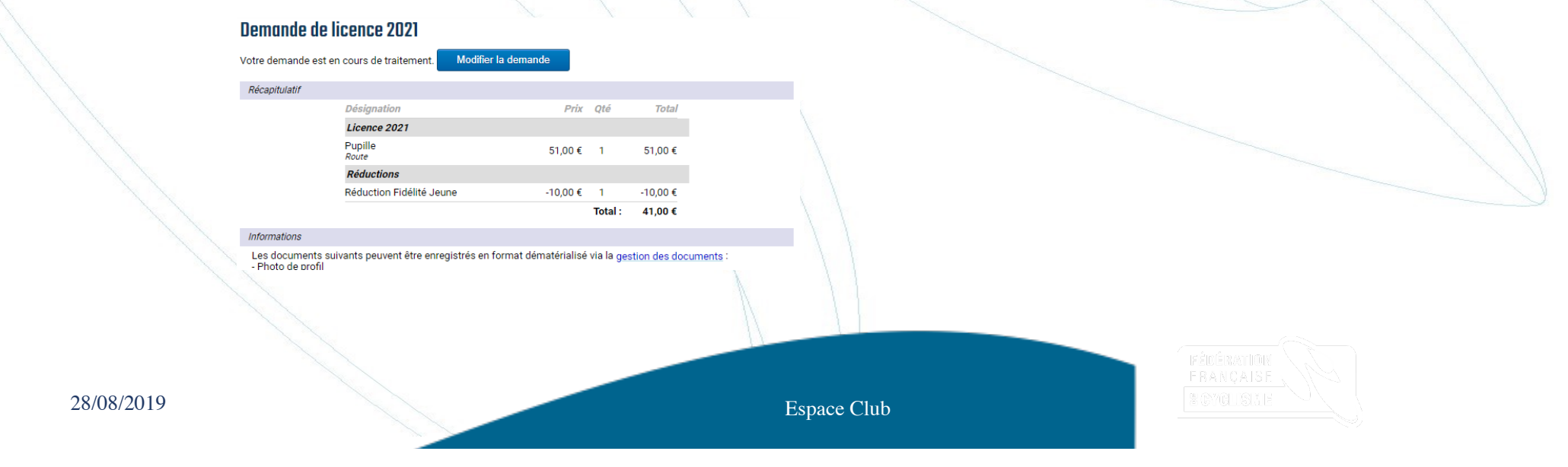

# Pour les clubs

• L'information est affichée sur la fiche de la demande au niveau de l'espace club

 Tarif & Options :
 D

 - Pupille 51,00 €
 - (

 - Réduction Fidélité Jeune -10,00 €
 - (

 Total à payer : 41,00 €
 - (

• Elle est aussi listée au niveau du bordereau des demandes de licence éditer par le club et transmis au comité

| BL-202X-XXXXXXXXXXX<br>21/08/2020 - Page 1 / 1                                                                                                    | " CYCLISME                                                                                                    |                   |  |
|----------------------------------------------------------------------------------------------------|----------------------------------------------------------------------------------------------------|-------------------|--|
| CLUB<br>CCUB<br>CC<br>M<br>M<br>3<br>25<br>25                                                                                                    | COMITÉ RÉGIONAL<br>R BOURGOGNE FRANCHE COMTE<br>aison Régionale des Sports<br>Avenue des Montoucoms<br>3000 BESANCON                                                                                                    |                   |  |
| NP           20150010368         XXX XXXXX - Demande L201912013933           BMX- Minime         Autres disciplines: BMX           Réduction Fidélité Jeune         Réduction Fidélité Jeune           Réduction Fidélité Jeune         1 | Total<br>-10,00<br>51,00 -10,00 -10,00 -1 |                   |  |
| 28/08/2019                                                                                                    | Espace Ch                                                                                                    | Inp<br>Inp<br>Inp |  |

## **Facturation**

Au niveau de la facturation FFC, ces réductions seront affichées au niveau des bordereaux de facturation des licences de cicleweb. Elles seront affichées en lignes de licence avec un tarif négatif en supplément des lignes normales. Seules les demandes enregistrées sur l'espace licencié peuvent faire l'objet de la réduction.

Donc si des licences ont été saisies avec une demande papier en plus des demande électroniques, le bordereau sera semblable à celui-ci.

| $\square$ |              |                |          |          |          |
|-----------|--------------|----------------|----------|----------|----------|
| Code      | Libellé      | Catégorie      | Quantité | Prix     | Montant  |
| 003       | Licence/2020 | Poussin        | 1        | -10.00 € | -10.00 € |
| 003       | Licence/2020 | Poussin        | 3        | 45.00€   | 135.00€  |
| 003       | Licence/2020 | 3ème Catégorie | 2        | 109.00 € | 218.00 € |
| 003       | Licence/2020 | Loisir         | 2        | 35.00 €  | 70.00 €  |
| 003       | Licence/2020 | Nature         | 1        | 45.00 €  | 45.00 €  |

Au niveau des lignes de détails :

|     |     | Charles Same |                     |           | 1 1 1 1 1 1 1 1 1 1 1 1 1 1 1 1 1 1 1 |             |             |        |       |      |          |                   |
|-----|-----|--------------|---------------------|-----------|---------------------------------------|-------------|-------------|--------|-------|------|----------|-------------------|
|     | 003 | Licence/2020 | 13/08/2020 23:15:09 | XXXXXXXXX | Poussin                               | 51092240138 | 20160022489 | 32.00  | 13.00 | 0.00 | 45.00€   | $\langle \rangle$ |
|     | 003 | Licence/2020 | 13/08/2020 23:15:09 | XXXXXXXXX | Poussin                               | 51092240138 | 20160022489 | -10.00 | 0.00  | 0.00 | -10.00 € |                   |
| - E |     |              |                     |           |                                       |             |             |        |       |      |          | 4                 |

En cas d'annulation de la licence et de remboursement, la même ligne apparaitra pour l'écriture inverse.

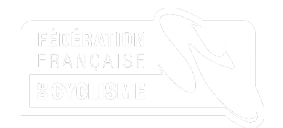

28/08/2019

## Remarques

- La réduction est appliqué par suivi du numéro de demande dans le système (affiché au niveau du bordereau club des licences).
- Le processus automatisé de facturation fédéral avec les bons montants, implique que le traitement de la licence doit se faire complétement de façon dématérialisée.
- Si dans cicleweb, la licence est supprimée avant validation, ou si elle est saisie avant validation par le club dans l'espace club (donc hors bordereau), alors la réduction ne sera pas appliquée, le numéro de demande ne pouvant être retrouvé.

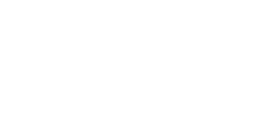

28/08/2019